## TICKET ONLINE KAUFEN

Bitte gehen sie auf **shop.bremer-baeder.de/de/** und folgen Sie den **rot** markierten Anweisungen.

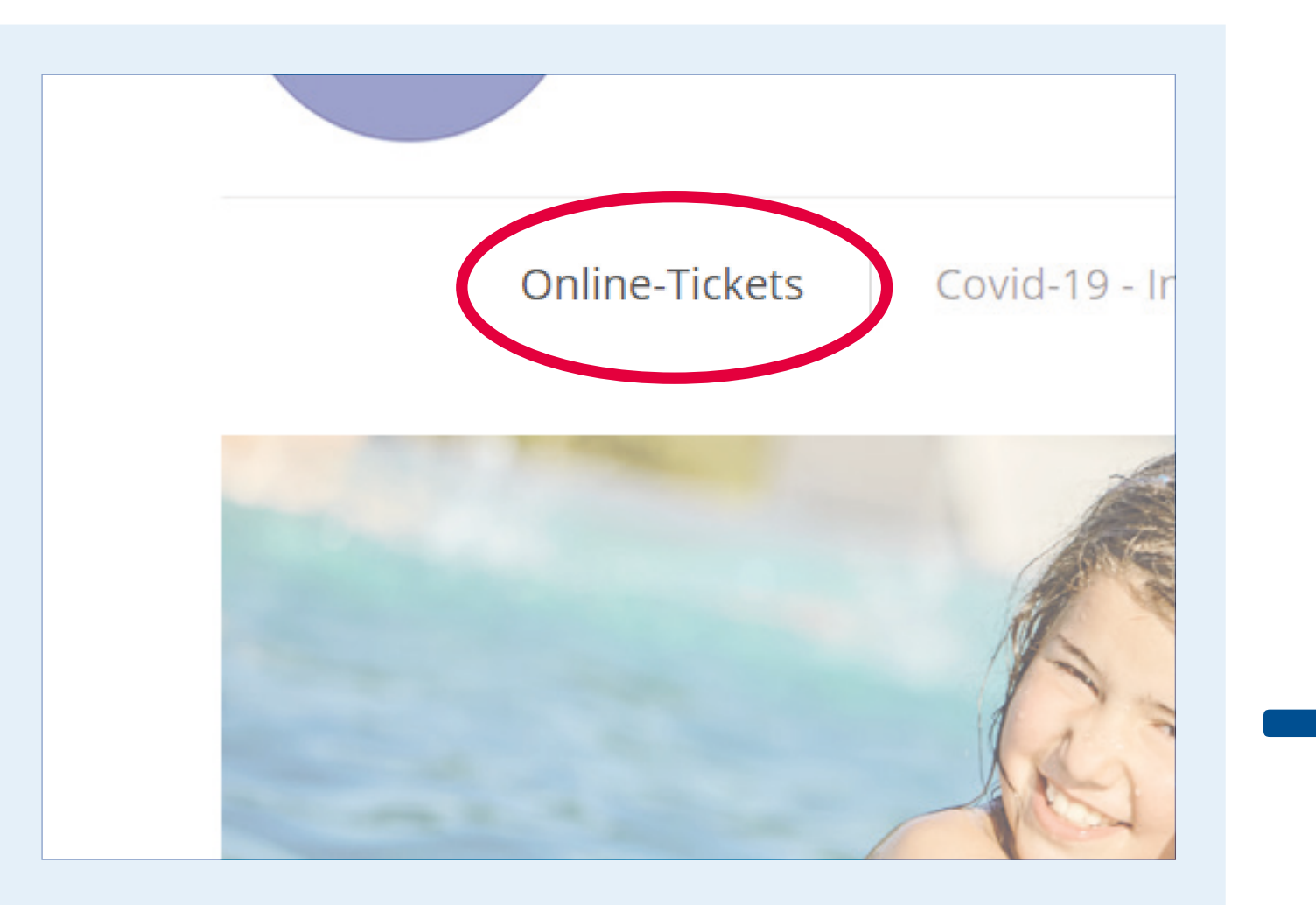

Wählen Sie im Menü **«ONLINE-TICKETS»**.

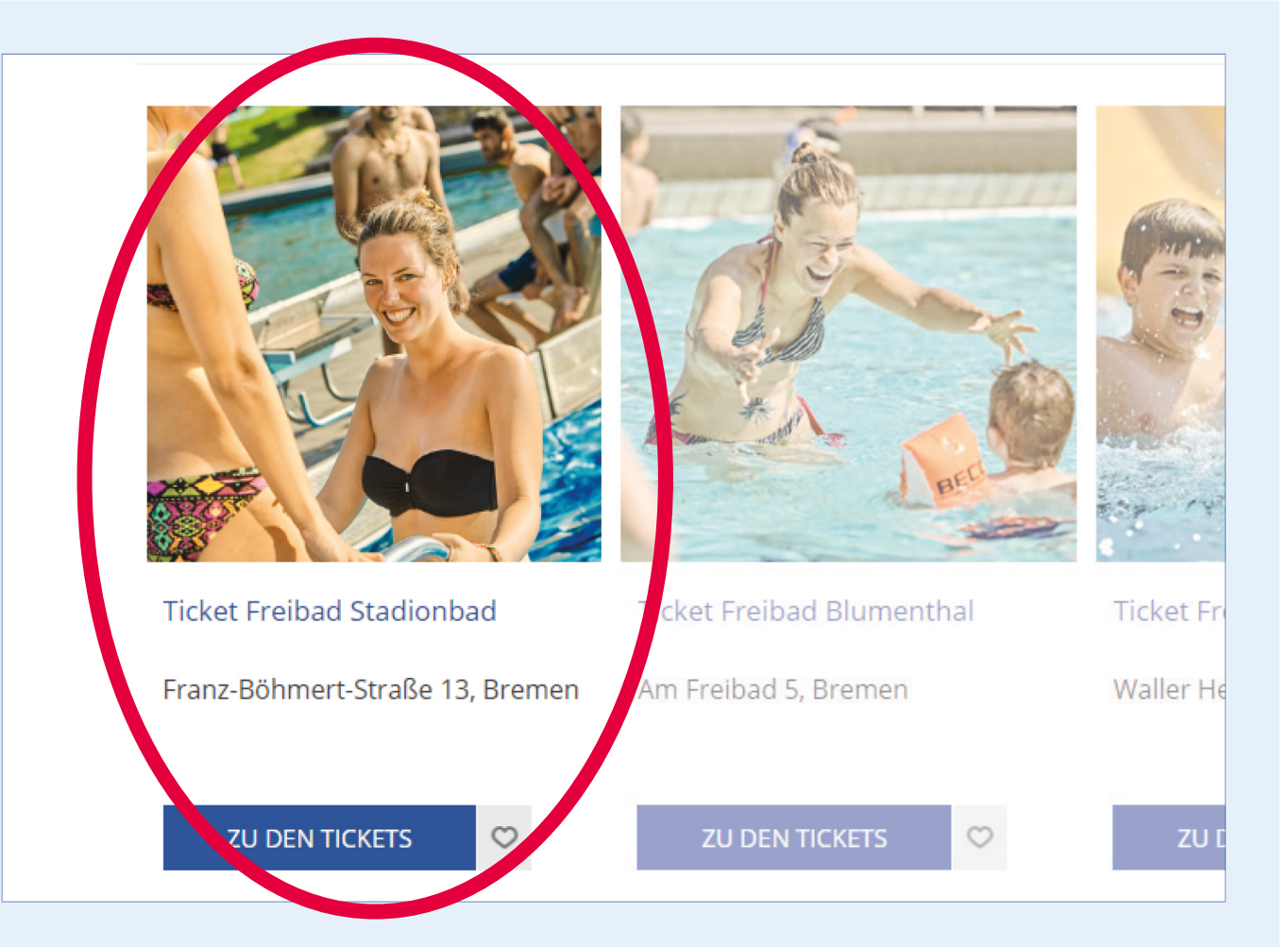

## Wählen Sie das Bad aus, dass Sie besuchen möchten.

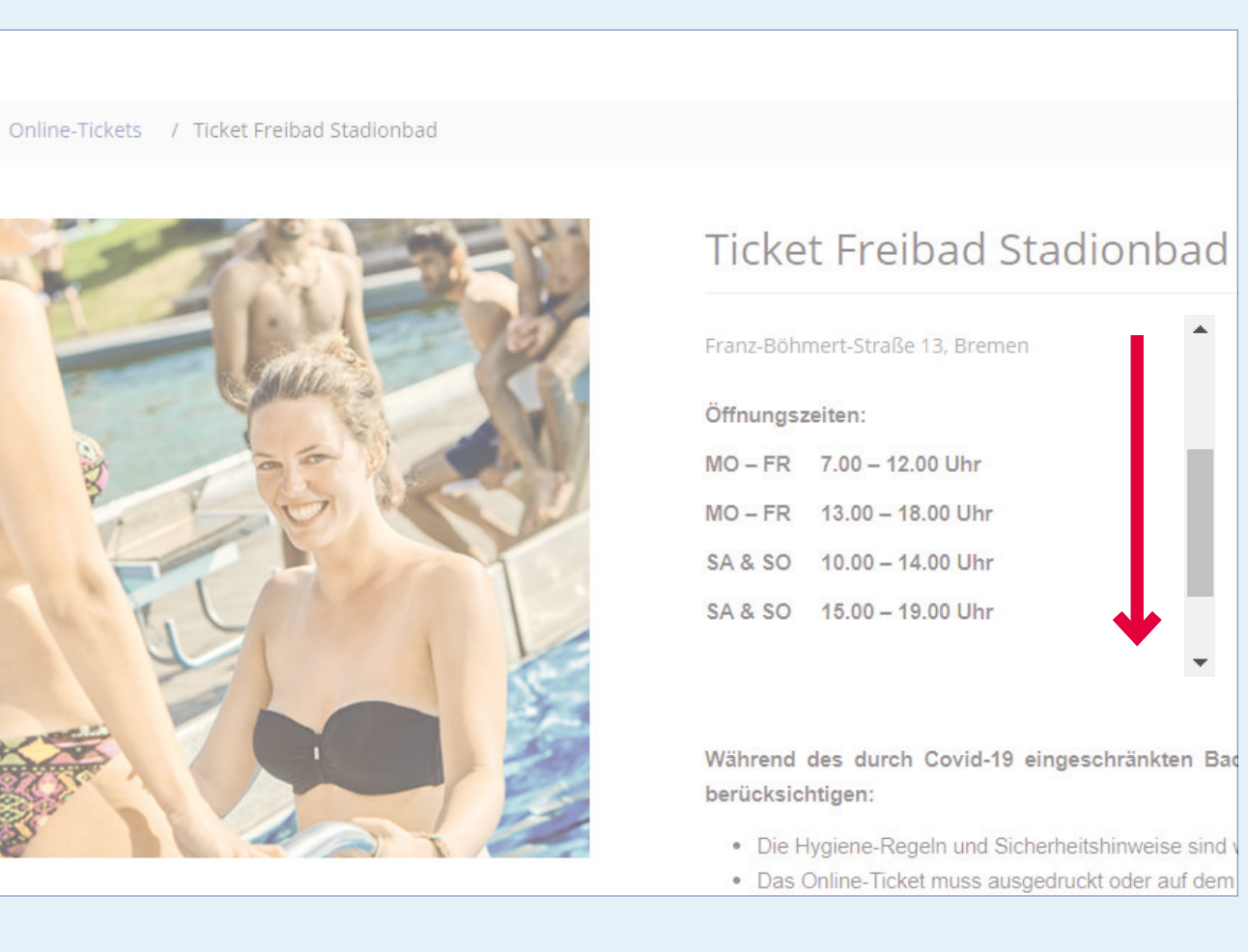

Lesen Sie unsere Hinweise aufmerksam und scrollen Sie auf der Seite bis nach unten.

Ticket Erwachsen (ab 16 J.) Stadionbad €4.70 (Freie Plätze 643) - 3 +
Vorname \*
Erika
Name \*
Muster

0 +

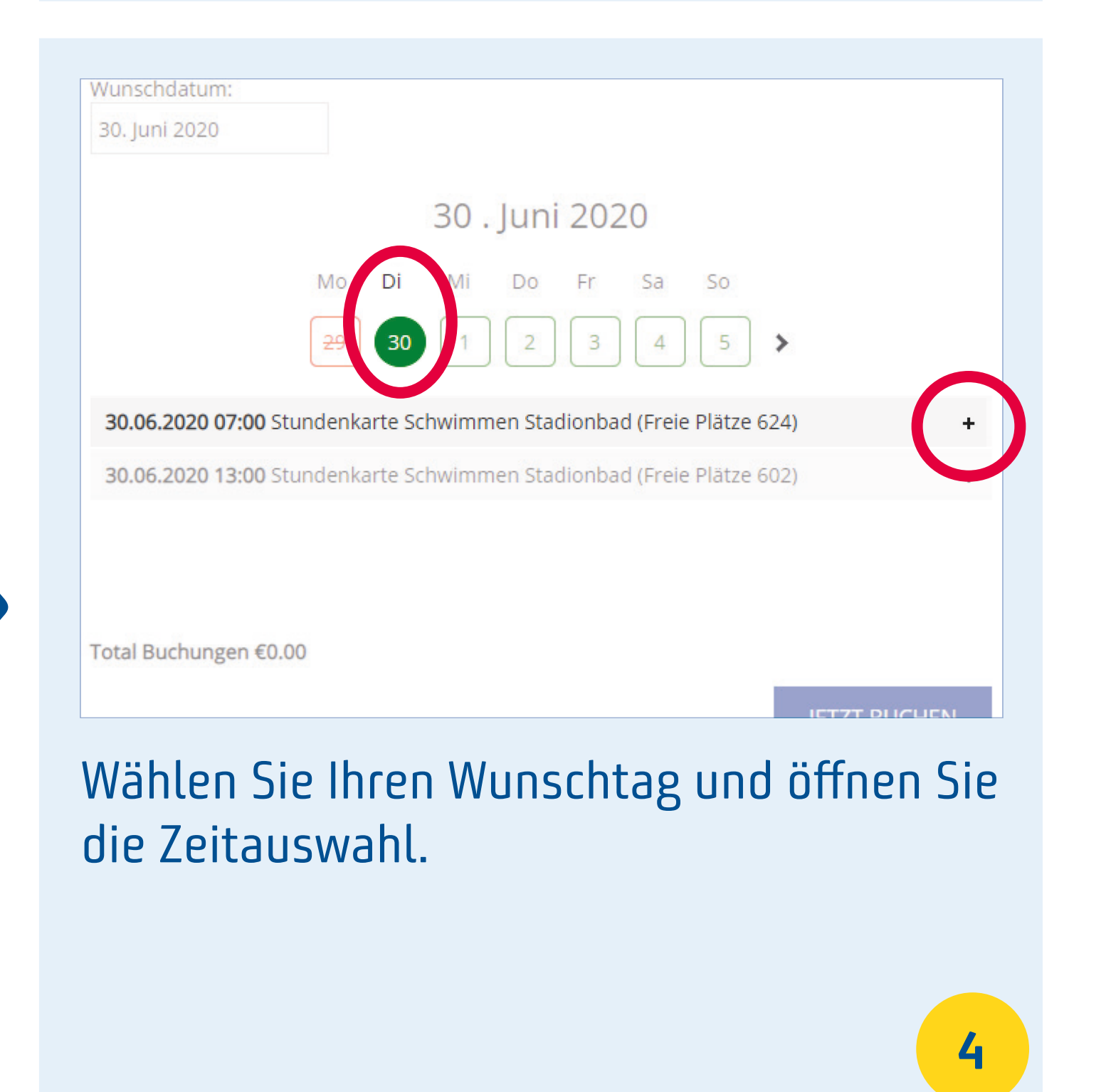

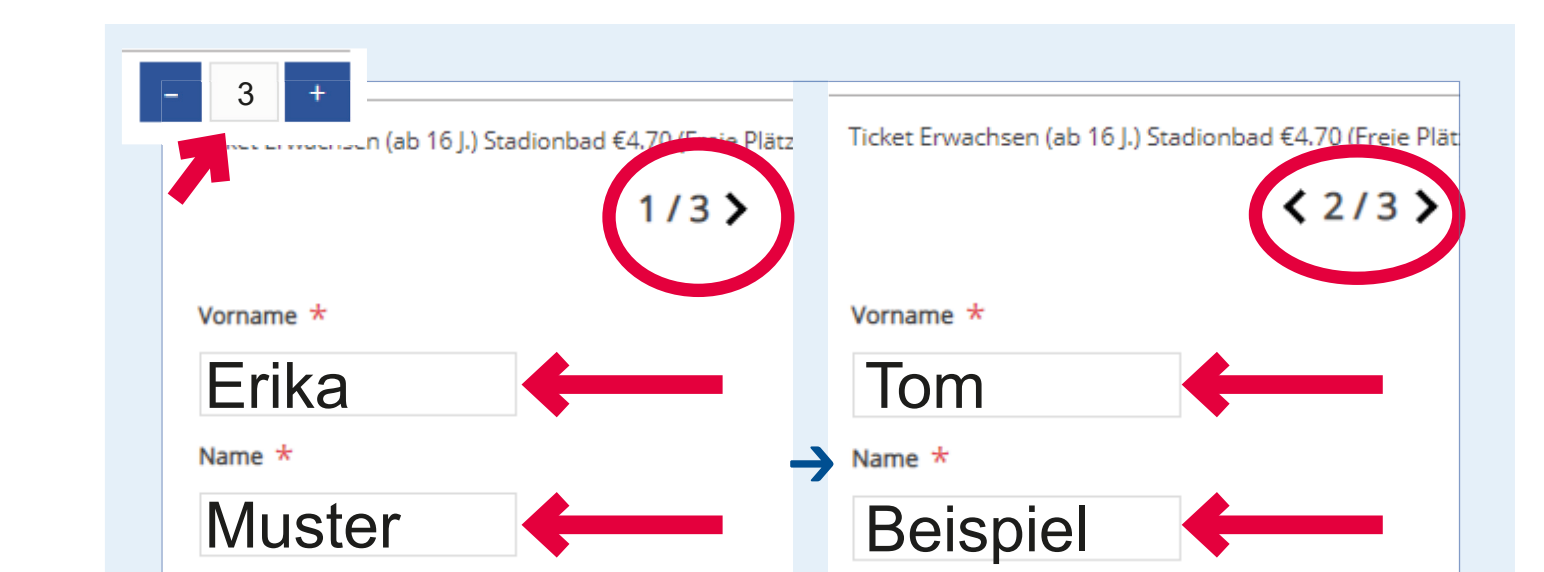

| Vorname * |
|-----------|
|           |
| Name *    |

Geben Sie Ihren Namen in das Feld Ihrer Ticketwahl ein und erhöhen Sie die Anzahl der gewünschten Tickets. Bei mehreren Tickets der gleichen Kategorie, ist es erforderlich die genauen Personendaten pro Ticket anzugeben. **6** 

## BLATT BITTE WENDEN →

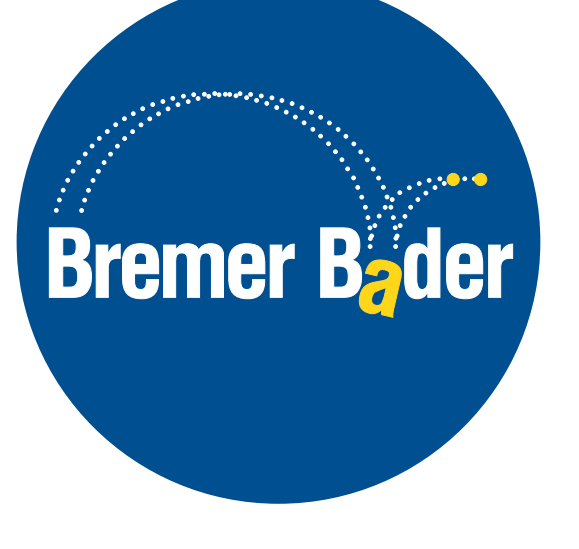

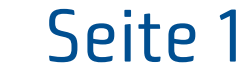

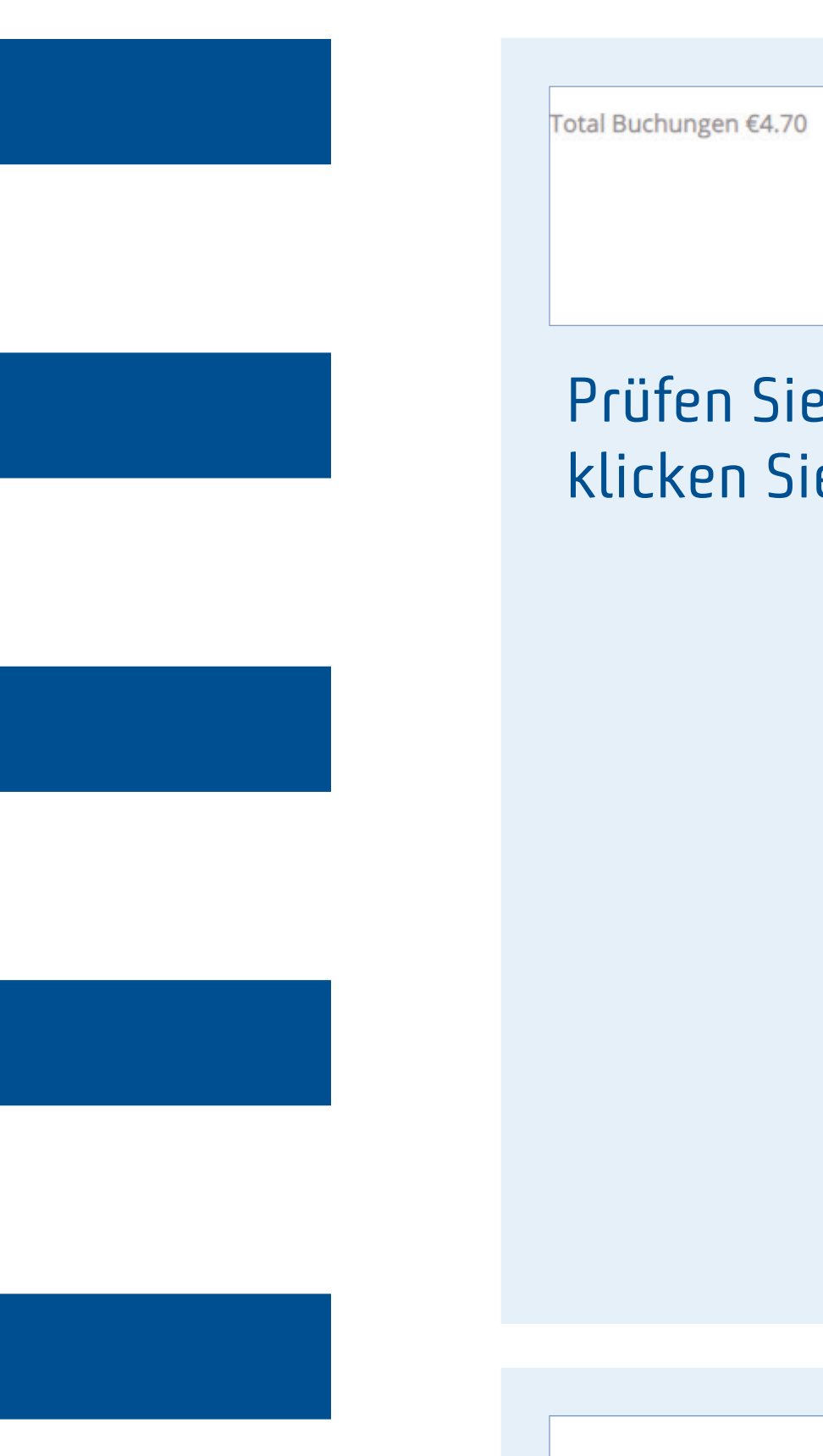

| €4.70<br>JETZT BUCHEN                                              |   | kte<br>t Freibad Stadionbad          |
|--------------------------------------------------------------------|---|--------------------------------------|
| Sie den Preis Ihres Tickets und<br>Sie auf <b>«JETZT BUCHEN»</b> . | A | Prüfen Sie de                        |
| 7                                                                  |   | Sie das Häkcl<br>Sie auf <b>«KAS</b> |
|                                                                    |   |                                      |

Kaufabwicklung

m Kauf akzeptieren Sie unsere Geschäftsbedingungen. Bitte lesen Sie deshalb vor dem Kauf alles sorgfältig du

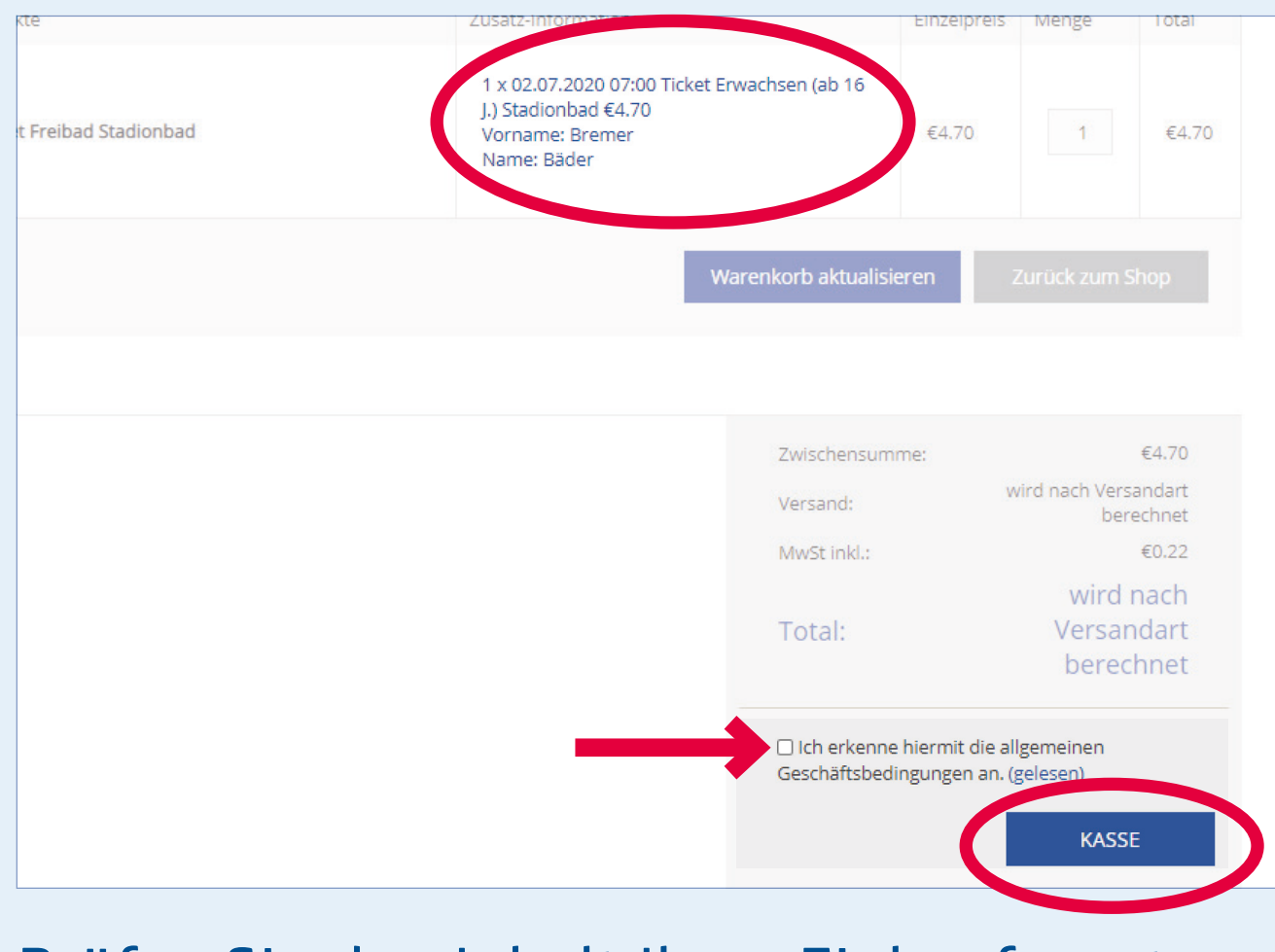

Prüfen Sie den Inhalt Ihres Einkaufs, setzen Sie das Häkchen für die AGB und klicken Sie auf **«KASSE»**.

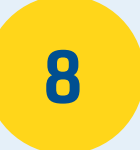

 Vorname:
 Bremer
 \*

 Nachname:
 Bäder
 \*

 EMail:
 marketing@bremer-baeder.de
 \*

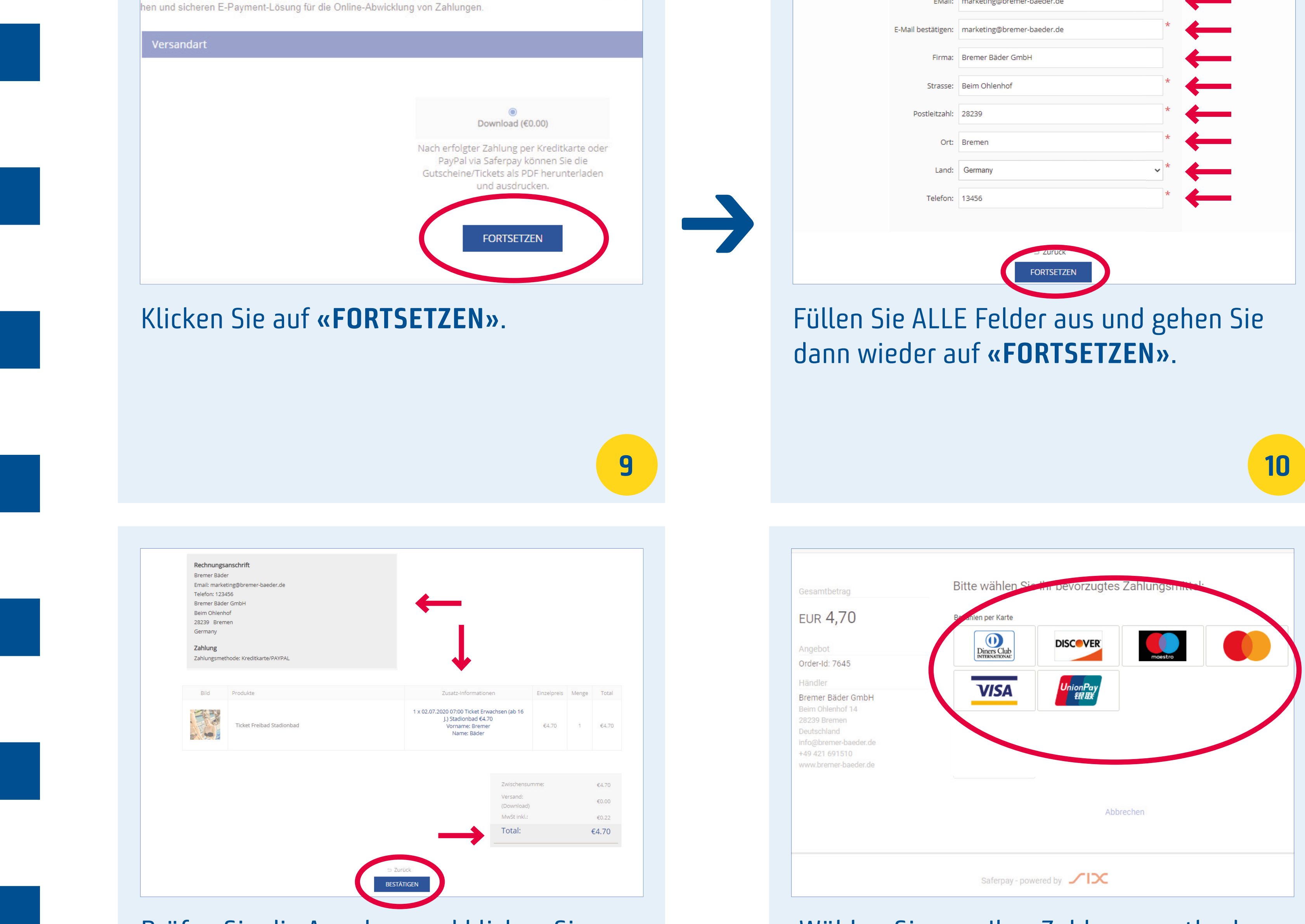

Wählen Sie nun Ihre Zahlungsmethode.
Nach dem Bezahlen wird Ihnen das
Ticket per Mail zugesandt.
Bitte zeigen Sie das Ticket ausgedruckt
oder auf dem Handy an der Kasse vor. 12

Prüfen Sie die Angaben und klicken Sie dann **«BESTÄTIGEN»**.

11

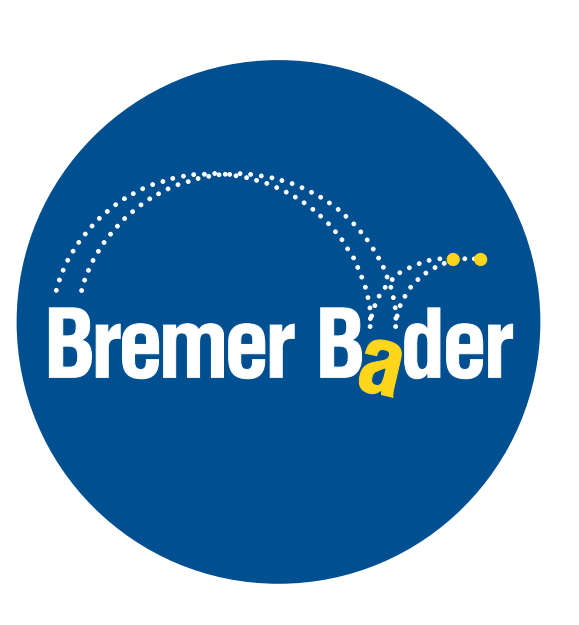

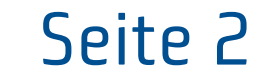